## デジタル認定証の公開

3.

 ログインページで「受験者 ID」と「パスワード」を 入力します。
 ※ パスワードは大文字/小文字を区別します。

デジタル認定証ページが表示され、[表示モード]を

※ 既定ではログイン後は [本人用] が選択されて

2. [ログイン] ボタンをクリックします。

[公開用] に変更します。

います。

| ログイ    | レページ                    |
|--------|-------------------------|
| 言語の選択  | Japanese 💌              |
| 受験者IDと | バスワードを入力し、ログインしてください。   |
| 受験者ID: | TaroYamada0310          |
| 1.2.1. | パスワードは大文字と小文字を区別にます。    |
| 2      | ( <u>17777)</u> (キャンセル) |

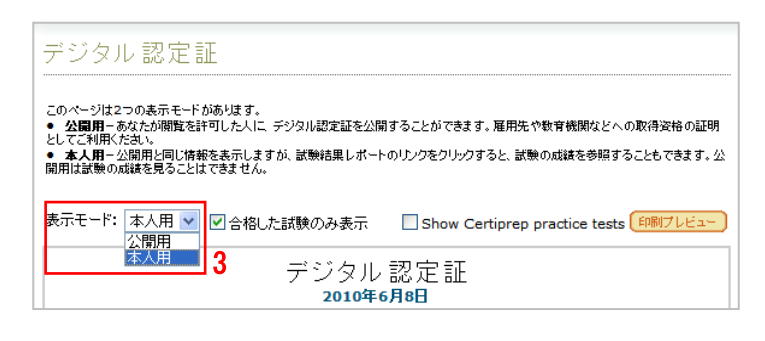

- 表示モードが「公開用」に変更されます。
   ※ 公開用画面は、上部に Certiport 社のロゴが表示 され、合格した試験だけが表示されます。
- 閲覧を許可した人に電子メールを送付して認定証を公開 するには、[認定証の公開]ボタンをクリックします。
   ※ 雇用先などへ取得資格の証明として利用できます。
- 認定証の送信ページが表示されたら、閲覧者の メールアドレスを入力します。
- 7. 送信先へコメントを付ける場合は [連絡事項] 欄へ 入力します。
- メールアドレスに間違いがないか確認し、[送信] ボタンをクリックします。

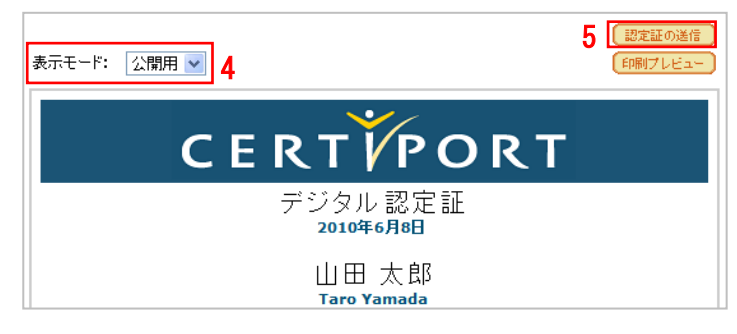

| 認定証の送信                                                                                               |                                                     |
|----------------------------------------------------------------------------------------------------|-----------------------------------------------------|
| デジタル認定証の確認をお願いする雇用先、または教育機関の電子メー                                                                     | ・ルアドレスを入力し送信してください。                                 |
| 電子メールアドレス<br>office@test.com                                                                         | 言語の選択: Japanese                                     |
| 連絡事項(通信先へのコンパを入力できます)<br>デジタルビ2定証を送付、吹します。<br>「査報の/まとよろしく方触、いたします。」 7                                | 公開用表示: (ブレビュー)                                      |
| (2) 8<br>免責事項、あなたが第三者に情報を送信した時点で、次の免責事項を承<br>Certiportは第三者が情報に対して行うかなる行為についても、管理を<br>する結算責任のら免除状にます。 | 湖したものとかなします。<br>しくは責任を一切良いません。また、第三者が情報を使用したことにより発生 |

## ◎ 注意!! ⊗

送信済みの情報を確認する画面はありません。メールアドレスの入力はお間違えのないようにご注意ください。

 「送信が完了しました」とメッセージが表示されたら、[閉じる] ボタンをクリックします。

| 忍定証ご確認のお願いリメーノ                 | レを送信しました。                                         |                                                                                      |
|--------------------------------|---------------------------------------------------|--------------------------------------------------------------------------------------|
| D実技ベースの資格認定制度<br>あなたのキャリアアップを応 | とサービスを提供するリーディング カンバニー<br>援します。                   | <u> </u>                                                                             |
|                                |                                                   |                                                                                      |
|                                |                                                   |                                                                                      |
| 6                              | 認定証ご確認のお願いいメーノ<br>の実技ペースの資格認定制度<br>、あなたのキャリアアップを応 | 認定語ご確認のお類、リメールを送信しました。<br>の実技ペースの資格認定単度とサービスを提供するリーディング カンパニー<br>、あなたのキャリアアップを応援します。 |

10. 閲覧者に送信される確認依頼メールは、以下の差出人と件名で閲覧者へ自動送信されます。

差出人: Certiport Digital Transcripts [transcripts@certiport.com] 件名:●●●●の認定証(取得資格)ご確認のお願い ※ ●●●●●には受験者氏名が表示されます。

- 認定証の送信ページの [プレビュー] ボタンをクリック すると、閲覧者に送信されるデジタル認定証のイメージ が確認できます。
- 認定証の送信

送信

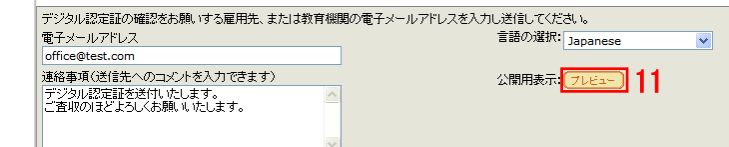

12. 閲覧者に送信されるデジタル認定証がプレビュー表示 されます。

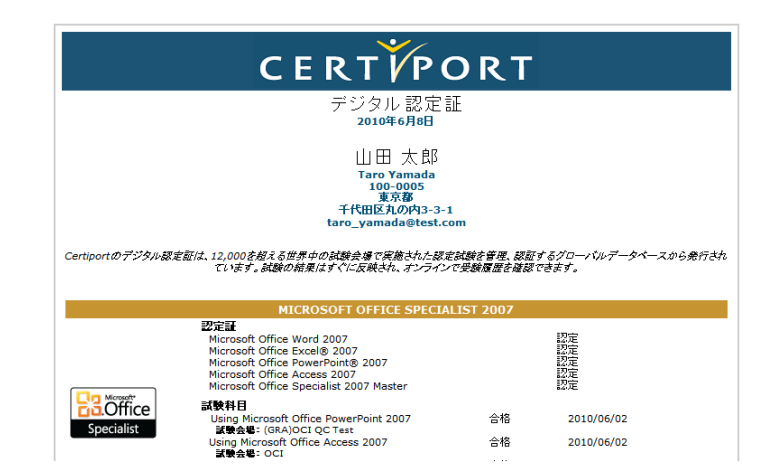